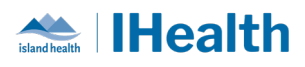

# **RJH Key Messages Issue #6**

**Attention:** RJH Clinicians, Physicians, Midwives, and support staff

## **PRACTICE REMINDERS**

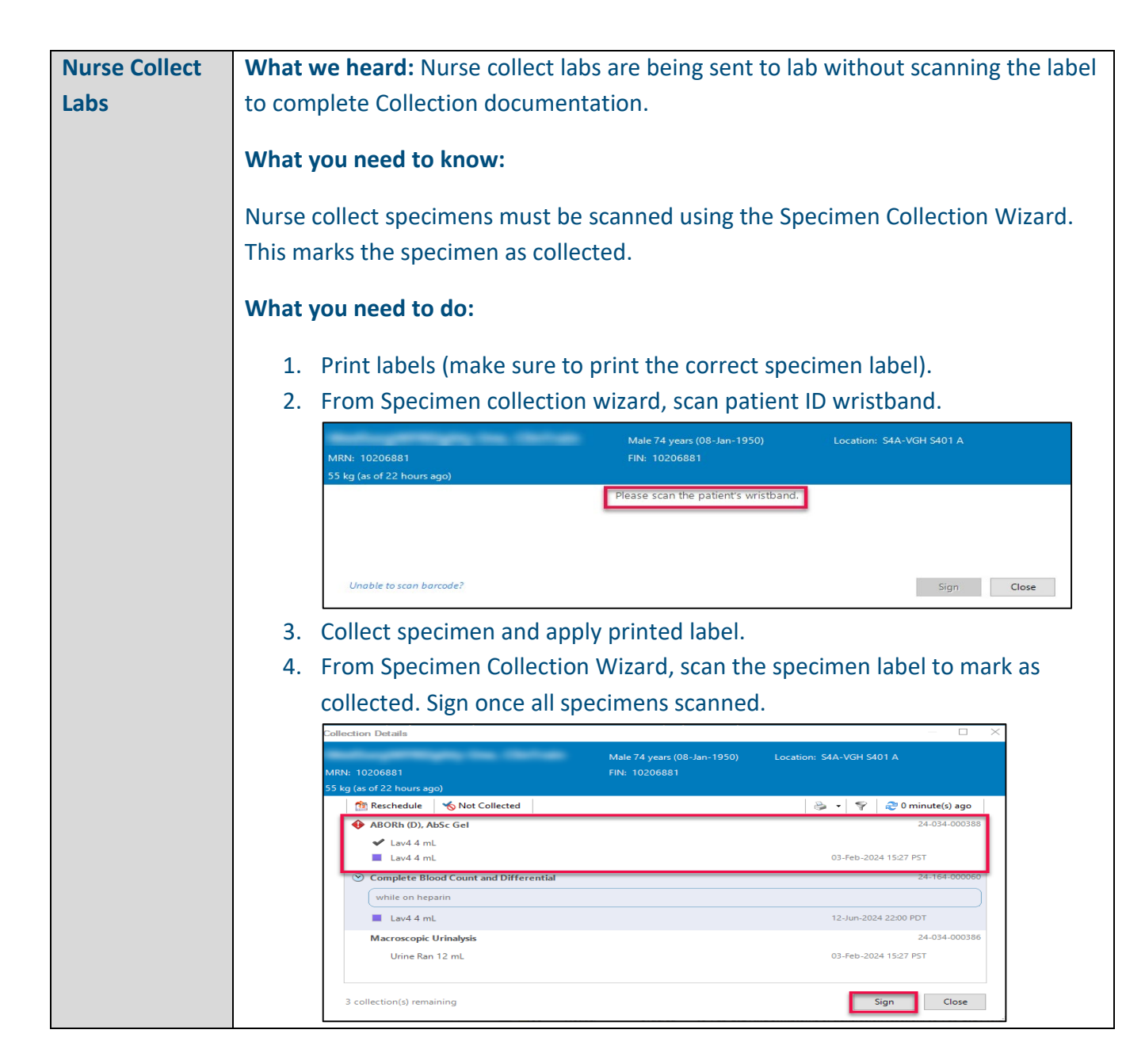

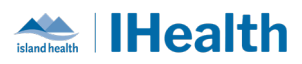

|                                                                                         | <ul> <li>5. Send specimen to lab.</li> <li>Important: If you mark the specimen as completed before printing the label, you cannot reprint labels for that order.</li> <li>Each specimen site requires its own order with the site indicated, which will</li> </ul>                                                                                                    |  |  |  |
|-----------------------------------------------------------------------------------------|----------------------------------------------------------------------------------------------------|--|--|--|
|                                                                                         | generate a specimen label.                                                                                                    |  |  |  |
|                                                                                         | For more information on specimen collection, please review:                                                                                                    |  |  |  |
|                                                                                         | Documenting Specimen Collection<br>Printing Specimen Collection Labels                                                                                                    |  |  |  |
| Mental Health<br>Act Orders &                                                           | What we heard: There are lots of questions and concerns about the new Mental Health Act orders in the chart.                                                                                                    |  |  |  |
| Tasks<br>What you need to know:                                                         |                                                                                                    |  |  |  |
|                                                                                         | Mental Health Act tracking continues to be in the MHA external database. We were unable to release the new MHA Cerner tracker as part of this go-live, and there are no 'alerts' that fire with expiry dates yet.                                                                                                    |  |  |  |
|                                                                                         | The Mental Health Act forms are still on paper and continue to be the source of truth for certification dates                                                                                                    |  |  |  |
| Checklists for<br>Interfacility<br>Transfers on<br>single<br>encounter<br>during hybrid | <ul> <li>What we heard: Further details about which sections to print from the MRR</li> <li>Report (Medical Record Request Report) is required to support transfers from RJH</li> <li>to VGH. This process will continue until VGH is activated with CPOE.</li> <li>What you need to know: When a patient is being transferred from a CPOE active</li> <li>RJH to VGH, there are tasks that clinicians need to complete to ensure that all</li> <li>information is passed on to the receiving site.</li> </ul> |  |  |  |
| process                                                                                 | What was a day What aristics MDD follow the store below                                                                                                    |  |  |  |
|                                                                                         | what you need to do: when printing WIRR, follow the steps below:                                                                                                    |  |  |  |
|                                                                                         | <ol> <li>Select the tab titled "Sections"</li> <li>Check the check box "MAR – Medication Administration Record"</li> <li>Select the "Send" button.</li> </ol>                                                                                                    |  |  |  |

island health | **IHealth** 

| June | 13, | 2024 |
|------|-----|------|
|------|-----|------|

|            | Nedical Record Request - Train One, GRH - 00001306                                | ×                                               |  |  |
|------------|-----------------------------------------------------------------------------------|-------------------------------------------------|--|--|
|            |                                                                                   | 2                                               |  |  |
|            | Verified only V Transfer Package Report V                                         | Purpose<br>For patient care (internal use only) |  |  |
|            | Date Range                                                                        |                                                 |  |  |
|            |                                                                                   |                                                 |  |  |
|            |                                                                                   | Proper authorization received?                  |  |  |
|            | Clinical Range     O Posting Range                                                |                                                 |  |  |
|            |                                                                                   | Requester                                       |  |  |
|            | Related Providers                                                                 | Compet                                          |  |  |
|            | MAR - Medication Administration Record                                            |                                                 |  |  |
|            | 2 Plans of Care                                                                   |                                                 |  |  |
|            | PT CARE - Chart Annotations     RT CARE - Municipal Notes                         |                                                 |  |  |
|            |                                                                                   | ×                                               |  |  |
|            | Select all Clear all                                                              | Device Copies                                   |  |  |
|            |                                                                                   |                                                 |  |  |
|            | Preview                                                                           | Send 3                                          |  |  |
|            |                                                                                   |                                                 |  |  |
|            |                                                                                   |                                                 |  |  |
|            | Quick Reference Guides for Interfacility transfer a                               | ire being reviewed with the goal                |  |  |
|            | of providing additional clarity.                                                  |                                                 |  |  |
| Modication | What We Heard:                                                                    |                                                 |  |  |
| weulcation |                                                                                   |                                                 |  |  |
| Barcode    |                                                                                   |                                                 |  |  |
| Scanning   | There were a lot of questions around what alerts                                  | fire during the medication                      |  |  |
|            | administration process.                                                           |                                                 |  |  |
| Alerts     | ·                                                                                 |                                                 |  |  |
|            | What You Need to Know:                                                            |                                                 |  |  |
|            |                                                                                   |                                                 |  |  |
|            | Certain warning alerts annear during barcode me                                   | dication scanning Common                        |  |  |
|            |                                                                                   |                                                 |  |  |
|            | warnings include:                                                                 |                                                 |  |  |
|            | <ul> <li>Filtered task sereen</li> </ul>                                          |                                                 |  |  |
|            | • Fillereu lask screen                                                            |                                                 |  |  |
|            | Overdose                                                                          |                                                 |  |  |
|            | Underdose                                                                         |                                                 |  |  |
|            |                                                                                   |                                                 |  |  |
|            | Incorrect medication form                                                         |                                                 |  |  |
|            | Late administration                                                               |                                                 |  |  |
|            | <ul> <li>Medication not found</li> </ul>                                          |                                                 |  |  |
|            | Detient unit hand economical equilations the id                                   |                                                 |  |  |
|            | Patient wristband scanned could not be identified                                 |                                                 |  |  |
|            | Range dose                                                                        |                                                 |  |  |
|            |                                                                                   |                                                 |  |  |
|            | Medication alerts will be displayed based on spec                                 | ific criteria, even when the                    |  |  |
|            | medication meets all the standards of medication                                  | administration. These alerts are                |  |  |
|            | designed to fire in situations where there is noter                               | tial for inappropriate modication               |  |  |
|            | designed to me in situations where there is poter                                 |                                                 |  |  |
|            | administration to prompt the nurse to pause and review. Use clinical judgement to |                                                 |  |  |
|            | determine the appropriate course of action.                                       |                                                 |  |  |
|            |                                                                                   |                                                 |  |  |
|            |                                                                                   |                                                 |  |  |

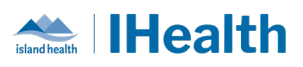

|                | For more information - Medication Barcode Scanning Alerts - Island Health - Cerner                                                          |  |  |  |  |
|----------------|----------------------------------------------------------------------------------------------------|--|--|--|--|
|                | Wiki                                                                                                    |  |  |  |  |
|                |                                                                                                    |  |  |  |  |
| Student        | What we heard: Current functionality only allows for one nurse to complete                                                                  |  |  |  |  |
| Medication     | witness field of medication administration; this is not ideal for student nurses as                                                         |  |  |  |  |
| Administration | they need two licensed Health Care Professionals (HCPs) to witness student's                                                                |  |  |  |  |
| – High Alert   | administration. The current process of adding a comment to mitigate the gap is                                                              |  |  |  |  |
| Medications    | not ideal.                                                                                                    |  |  |  |  |
| and Double     | What you Need to Knowy Island Health nurses are accountable for the core                                                                    |  |  |  |  |
| Check of High  | activities involved in administering high alert medication. Independent Double                                                              |  |  |  |  |
| Alert          | Check, and are responsible for documentation of the care activities involved in                                                             |  |  |  |  |
| Medications    | these care processes. This includes when student nurses are involved for learning                                                           |  |  |  |  |
|                | purposes.                                                                                                    |  |  |  |  |
|                |                                                                                                    |  |  |  |  |
|                | Students: High Alert Medications & Double Check of High Alert Medications                                                                   |  |  |  |  |
|                | High Alert Medication Requirements Policy D.22 and Independent Double Check of                                                              |  |  |  |  |
|                | High Alert Medications Procedure 27.15PR pertain to steps that a Health Care                                                                |  |  |  |  |
|                | Professional conducts.                                                                                                    |  |  |  |  |
|                | It is the responsibility of <b>licensed Island Health employees</b> to document the                                                         |  |  |  |  |
|                | administration of high alert medications and perform the independent double                                                                 |  |  |  |  |
|                | checks. For the purposes of learning, students may administer medication                                                                    |  |  |  |  |
|                | requiring an Independent Double Check (IDC) with the support of two Island Health                                                           |  |  |  |  |
|                | employees who are licensed Health Care Professionals (HCPs).                                                                                |  |  |  |  |
|                | One HCP (the Island Health Precentor) must supervise all steps involved in                                                                  |  |  |  |  |
|                | the IDC as the student performs them (i.e., administration of medication).                                                                  |  |  |  |  |
|                | and                                                                                                    |  |  |  |  |
|                | • The second HCP (Island Health nurse) must complete the IDC.                                                                               |  |  |  |  |
|                | As the Island Health nurses are accountable for the care activities involved in                                                             |  |  |  |  |
|                | administering the high alert medication and the Independent Double Check, they                                                              |  |  |  |  |
|                | are responsible for documentation of the care activities.                                                                                   |  |  |  |  |
|                |                                                                                                    |  |  |  |  |
|                | Documentation in the Electronic Health Record must ensure that the     signature includes the Island Health purses' signature (initials and |  |  |  |  |
|                | credentials.                                                                                                    |  |  |  |  |
|                |                                                                                                    |  |  |  |  |

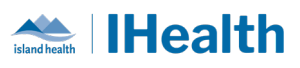

|                         | <ul> <li>A comment can then be added to identify the Student Nurse who administered the medication as supervised by the Island Health nurses who documented the care activities.</li> <li>e.g., Insulin administered by student nurse, Minnie Mouse, under direct supervision of Island Health Preceptor, Daisy Duck, RN. IDC conducted by Island Health nurse, John Doe, RN.</li> </ul> |  |  |  |
|-------------------------|----------------------------------------------------------------------------------------------------|--|--|--|
|                         | <b>Note:</b> Employed Student Nurses are licensed Island Health employees. For more information about the care activities that are within their scope of practice please review <u>Island Health Limits and Conditions: Employed Student Nurse (ESN)</u> , and/or contact: <u>EmployedStudentProgram@islandhealth.ca</u>                                                                 |  |  |  |
|                         | AND We are reinvestigating a system change to allow for this clinical requirement.<br>For more information regarding High Alert Medication and Independent Double<br>Checks, please review:                                                                                                    |  |  |  |
|                         | <ul> <li><u>High Alert Medication Requirements Policy D.22</u> <ul> <li><u>D.22 Appendix 1</u></li> </ul> </li> <li><u>Independent Double Check of High Alert Medications Procedure</u></li> <li><u>Independent Double Check of High Alert Medications FAQ</u></li> <li><u>Practice Change Alert: IDC for High Alert Medication Administration</u></li> </ul>                            |  |  |  |
| The EHR<br>Learning HUB | What We Heard:<br>There were questions about where additional learning assets can be found.                                                                                                    |  |  |  |
|                         | What You Need to Know:<br>IslandEHRHub is available from the toolbar for in-the-moment clinician support<br>and access to Island Health Electronic Health Record related resources.                                                                                                    |  |  |  |

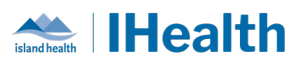

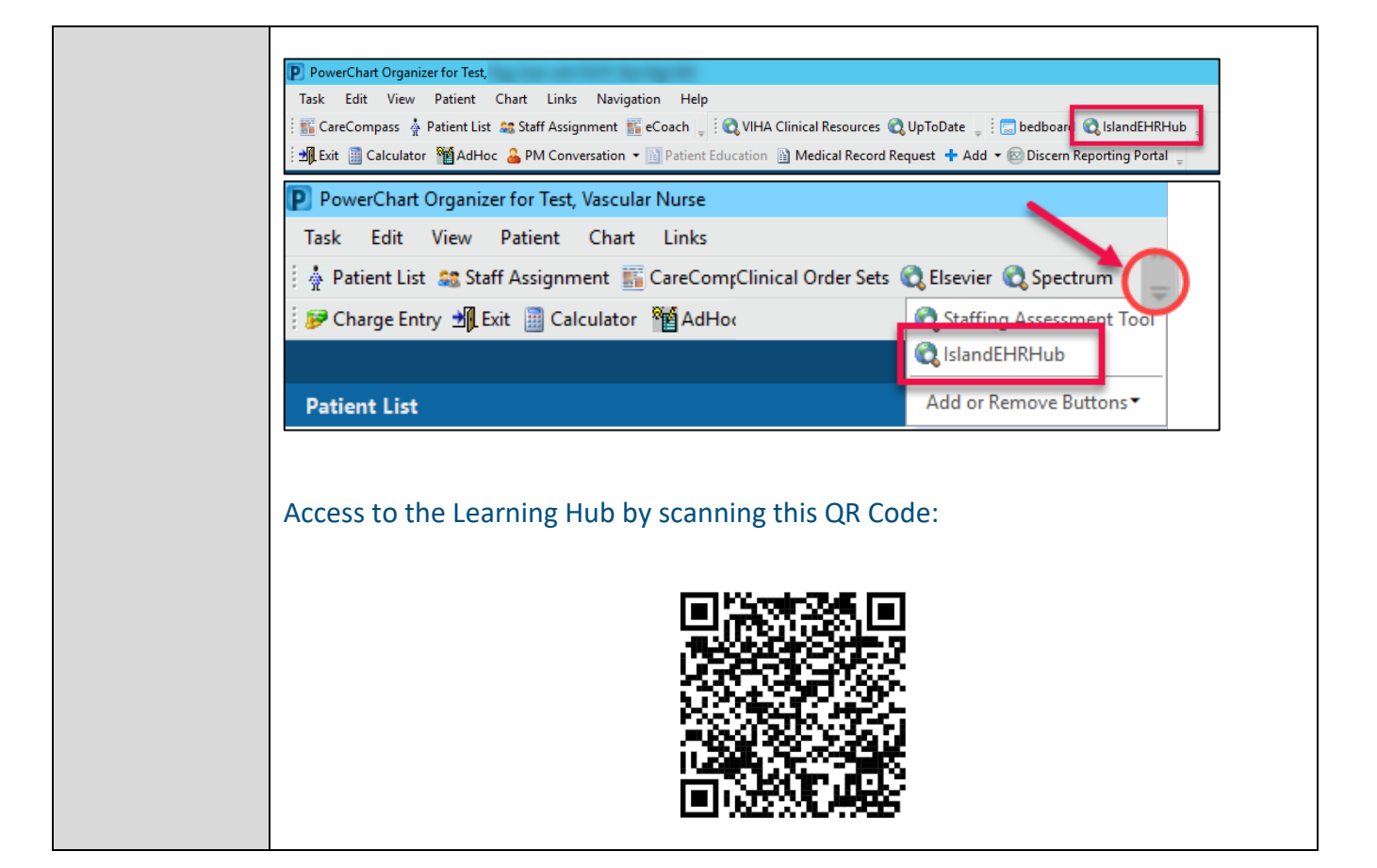

## **CPOE TIPS & TRICKS**

| Viewing        | What we heard: Clinicians do not know where to review Transfer Order                                                                                                    |
|----------------|----------------------------------------------------------------------------------------------------|
| Transfer Order | Reconciliation.                                                                                                    |
| Reconciliation | What you Need to Know: Providers are responsible for reviewing and managing all active orders at transitions in care (e.g., Admission, Transfer and Discharge) and completing the reconciliation of those orders in the Electronic Health Record. Reconciliation History displays the provider's decision (to stop or continue) with respect to each order on the patient's profile at the time of care transition. From the Order Profile, scroll down to Reconciliation History. |

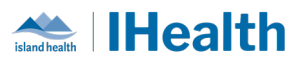

|                                         | Click the end of the terms of the terms of the terms of the terms of the terms of the terms of the terms of the terms of the terms of the terms of the terms of the terms of the terms of the terms of the terms of the terms of the terms of the terms of the terms of terms of terms of    |  |  |  |  |
|-----------------------------------------|----------------------------------------------------------------------------------------------------|--|--|--|--|
|                                         | Select the appropriate Transfer Reconciliation to view.                                                                                                    |  |  |  |  |
|                                         | 🔇 🔹 🛉 Orders 🔂 Full screen 🖶 Print 😏 35 minutes ago                                                                                                    |  |  |  |  |
|                                         | Add      Document Medication by Hx      Scheck Interactions      External Rx History     Keds History     Medication List      Document In Plan                                                                                                    |  |  |  |  |
|                                         | View         Orders for Signature           Orders for Signature         Order Name         Details         Reconcile Hitoty           Plans         Obscument in Plan         Copidogref (Plavix)         75 mg, Tab, oral, DAILY, Date Entered: 24-Jun-2022 09:53         Continue           Medical         User Copidogref (Plavix)         75 mg, Tab, oral, DAILY, Date Entered: 24-Jun-2022 09:53         Continue           With Inpatient Procedure Pre-Op (Initia         Image: Copidogref (Plavix)         75 mg, Tab, oral, DAILY, Start Date 15-Mar-2023 09:00         Continue         Test DR, Physician General Surgery           MED General Adult Admission (Initiated)         Suggested Plans (1)         Obscument Initiation         Reconciliation Hatory         Test DR, Physician General Surgery           Orders         Admit/Transfer/Discharge/Status         Test DR, Physician General Surgery         Concel/Discontinue         Test DR, Physician General Surgery           Admit Admission         Hadro Songestate         Test DR, Physician General Surgery         Concel/Discontinue         Test DR, Physician General Surgery           Admit Transfer/Discharge/Status         Medication Hatory         Concel/Discontinue         Test DR, Physician General Surgery           Medication Hatory         Medication Hatory         Concel/Discontinue         Test DR, Physician General Surgery           Medication Hatory         Medication Hatory                                                                                                    |  |  |  |  |
|                                         | <ul> <li>Key Message: Reviewing the Transfer Order Reconciliation upon transfer to your unit is a critical piece of CPOE Nurse Review workflow.</li> <li>Medication reconciliation does not change the name of the original ordering provider. The practice of reconciliation ensures that MRPs review and are accepting responsibility for those orders and completes the documentation. If clarifications are required, nurses are encouraged to contact the MRP.</li> </ul>                                                                                                    |  |  |  |  |
| Time for                                | What they need to know: If medication orders are not STAT or NOW, it may take                                                                                                    |  |  |  |  |
| Reach the<br>Ward if not<br>STAT or NOW | up to 3 hours for new medications to reach the ward<br>What they need to do: If medications are missing, place a Medication Request to<br>pharmacy                                                                                                    |  |  |  |  |
|                                         | <ul> <li>Right click on the name of the medication and choose Med Request</li> <li>Indefine the second second sec</li></ul> |  |  |  |  |

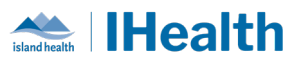

| MAR for                               | What we heard: The MAW is being used for medication preparation                                                                                                    |                                                                                                    |  |  |
|---------------------------------------|----------------------------------------------------------------------------------------------------|----------------------------------------------------------------------------------------------------|--|--|
| medication<br>Preparation,<br>MAW for | What they need to know: The MAR is the appropriate tool for medication preparation. The MAW should never be used.                                                                                                    |                                                                                                    |  |  |
| medication                            | What they need to do:                                                                                                    |                                                                                                    |  |  |
| aunninstration                        | Refresh CareCompass to seeing                                                                                                    | g any new (or cancelled) orders                                                                                                    |  |  |
|                                       | Navigate to MAR and prepare i                                                                                                    | medications from MAR                                                                                                    |  |  |
|                                       | <ul> <li>The MAW is only a scanning application to be used once at the<br/>patient bedside</li> </ul>                                                                                                    |                                                                                                    |  |  |
| Medication                            | What We Heard:                                                                                                    |                                                                                                    |  |  |
| Scanning of<br>Barcodes               | Medication Labels are not scanning as expected.                                                                                                    |                                                                                                    |  |  |
|                                       | What You Need to Know:                                                                                                    |                                                                                                    |  |  |
|                                       | Medications have labels that are either pharmacy-generated labels or supplier generated labels.                                                                                                    |                                                                                                    |  |  |
|                                       | <ul> <li>On Pharmacy generated labels, please scan the linear barcode as seen below.</li> <li>On Supplier provider packaging, first attempt to scan the linear barcode, and if unsuccessful, please scan the QR Code.</li> </ul> |                                                                                                    |  |  |
|                                       | Pharmacy Supplied Label                                                                                                    | Non-Pharmacy Label                                                                                                    |  |  |
|                                       | Gliclazide<br>Bo mg<br>TABLEY<br>Exp: Oct 2024<br>Lot: TV04954<br>Lot: TV04954<br>DN: 02245247<br>RJH Pharmacy<br>14                                                                                                    | Posologie chez l'aduite : Appliquer un timbre toutes les 24 heures.<br>Mode d'emploi : Appliquer le timbre MICODERM® sur un endroit<br>propre, sec et non poilu de votre thorax ou votre dos, au-dessus de<br>la taille, ou la face externe de votre bras. Ne l'appliquer pas sur<br>l'avari-bras. Enlevez le timbre en place avant d'en appliquer un<br>nouveau. Choisissez un endroit différent sur la peau pour chaque<br>provier le application. Appliquer le timbre inmédiatement après<br>l'avoir retiré du sachet, ne pas conserver un timbre dont le sachet<br>est ouvert. Tenir hors de la portée des enfants. Conserver à une<br>température se situarit entre 15 et 30 °C. NE PAS UTILISER SI LE<br>SACHET EST OUVERT.<br>Markham, Canada L3R 5L2 © J&J Inc. 2020<br>Reservee<br>70621745346018<br>8019127 |  |  |
|                                       | Try linear barcode first, if unsuccessful scan the QR code.                                                                                                    |                                                                                                    |  |  |

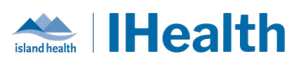

What You Need to Do:

**1.** If one barcode does not scan, try scanning with the other barcode.

2. If neither works, please put in a Med Request to pharmacy. An enhancement being implemented will soon allow you to select one of the following options:

|||||| Med scanning - med not identified

|||||| Med scanning - barcode damaged

## **CPOE INCIDENT RESOLUTION & CHANGES**

| Date of<br>Change | Program<br>Area | Changes                                                                                                    | Order Sets Affected                 | Benefits                                                                |
|-------------------|-----------------|----------------------------------------------------------------------------------------------------|-------------------------------------|-------------------------------------------------------------------------|
| June 12,<br>2024  | All             | Removed pre-<br>selected Ringers<br>Lactate Continuous<br>Infusion from MED<br>Internal Admission<br>Order Set | MED Internal Admission<br>Order Set | Safe and effective<br>care related to<br>continuous infusion<br>orders. |

## **FEEDBACK**

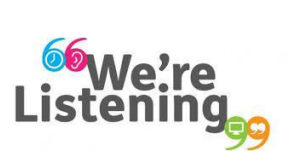

If you have feedback for us, please email IHealth@islandhealth.ca

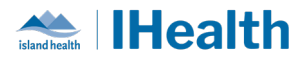

## **FURTHER INFORMATION ON IHEALTH**

Trying to remember what was in a previous Summary or Need an Update on IHealth?

**Check out the following links:** 

Where Did I Read That? <u>https://intranet.islandhealth.ca/ihealth/Pages/activation-1b.aspx</u> IHealth Intranet Homepage <u>https://intranet.islandhealth.ca/ihealth/Pages/default.aspx</u>